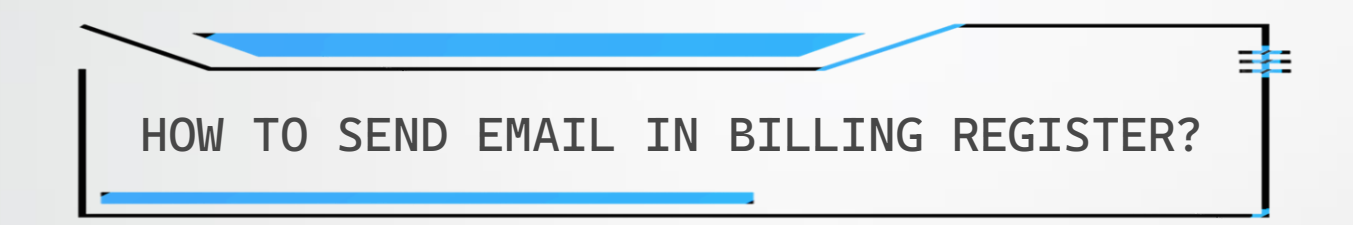

## REQUIREMENTS

- You can send email through Microsoft Outlook or through Email Server configuration in Billing Register.
- You need to have a registered domain with email address (available with the hosting package when you purchase hosting for the domain/website) to be able to send email through the email server in Billing Register.
- Email Server must already be properly set up before sending email in Billing Register.

Please refer to the Help Docs section of our website for detailed instructions on HOW TO SET UP EMAIL SERVER IN BILLING REGISTER?

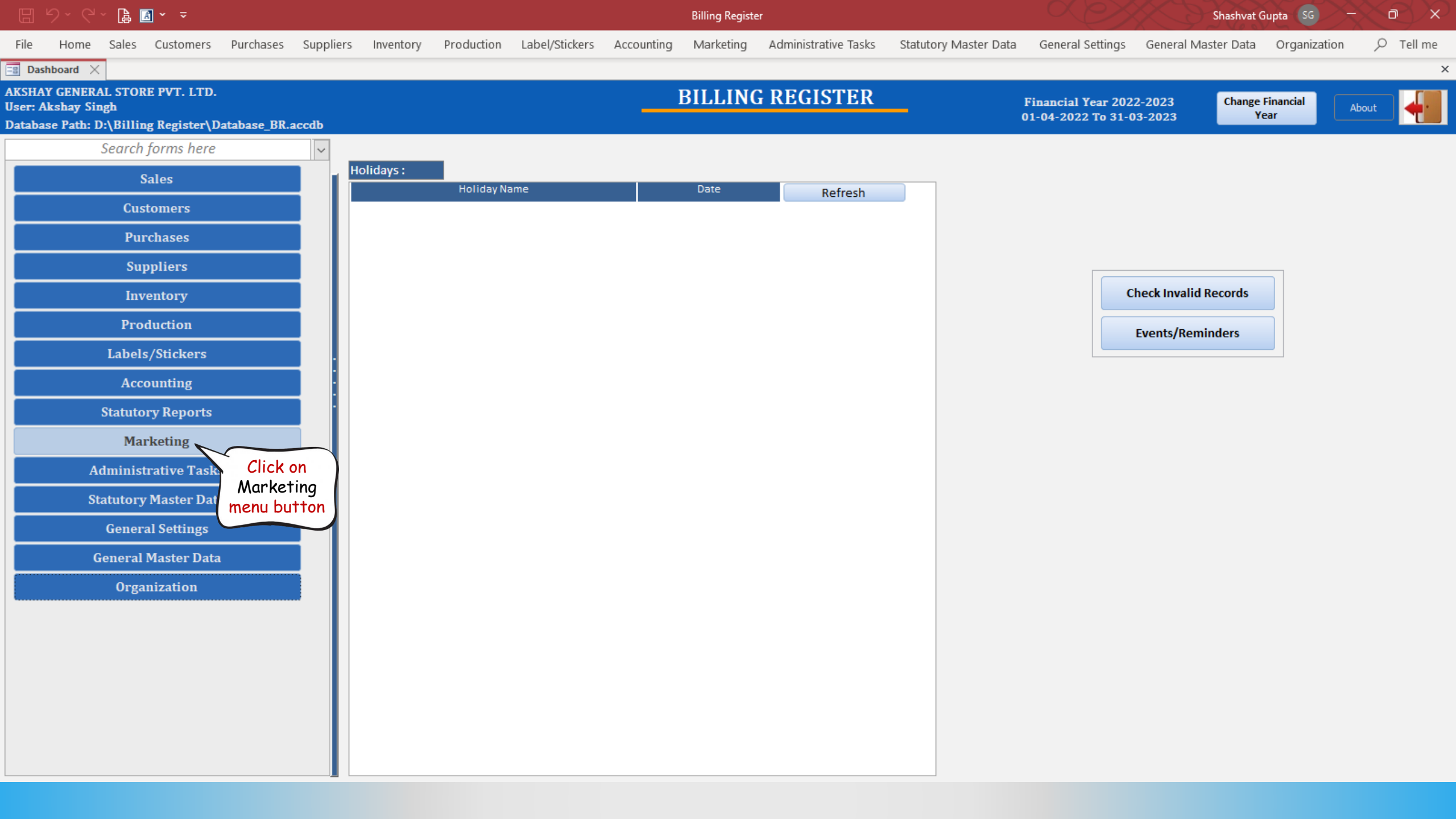

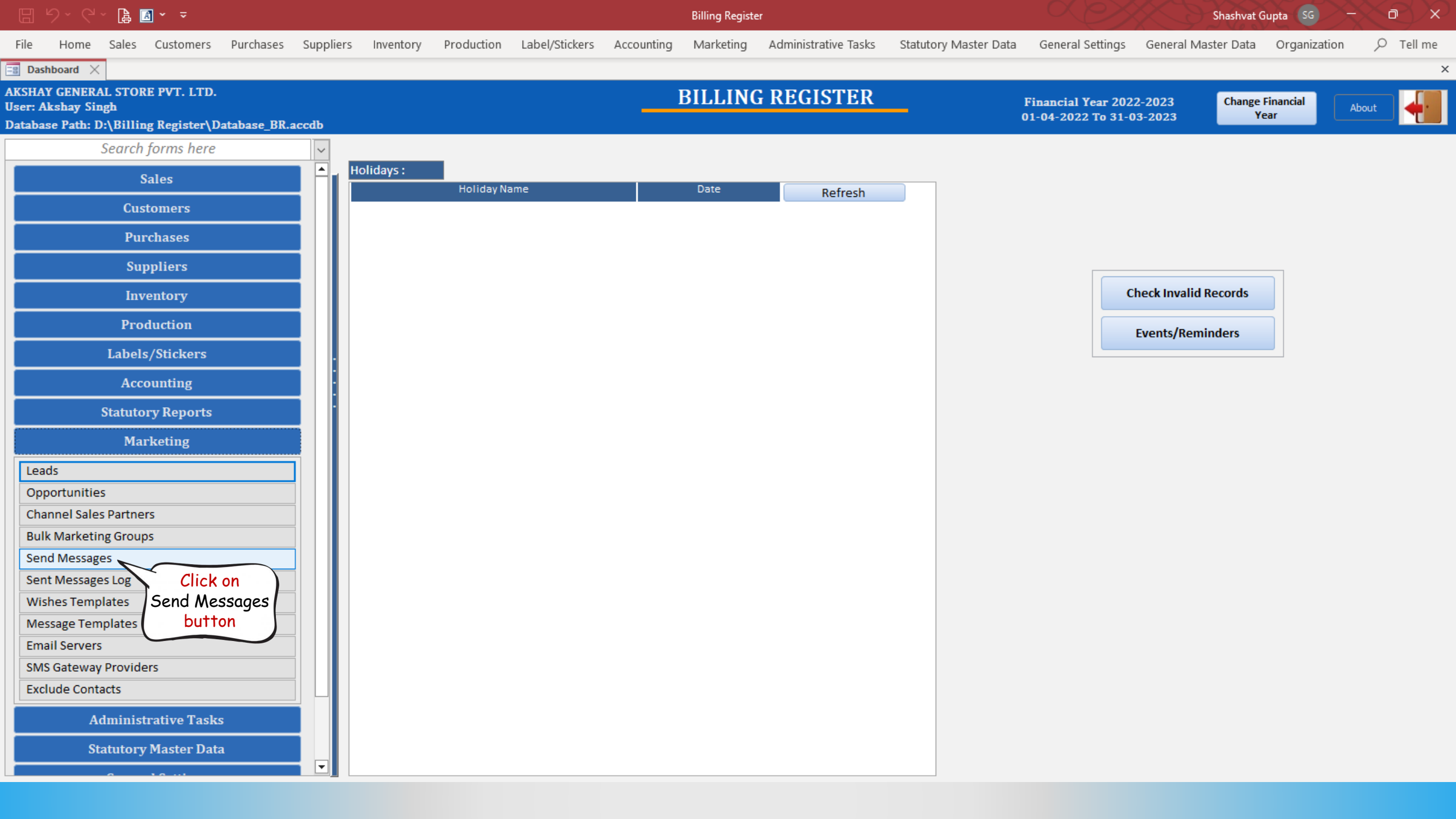

| 🗄 り、ペ、 🔓 🗃 🗸 👻                                                                                                    | Billing Register                   |                                       | Shashvat Gupta                  | ss >-< a> ×          |
|----------------------------------------------------------------------------------------------------|------------------------------------|---------------------------------------|---------------------------------|----------------------|
| File Home Sales Customers Purchases Suppliers Inventory Production Label/Stickers                                                                                                    | Accounting Marketing Administrativ | ve Tasks Statutory Master Data Genera | Settings General Master Data Or | ganization 🔎 Tell me |
| Es Dashboard X Es Send Messages X                                                                                                    |                                    |                                       |                                 | ×                    |
| Message Type     SMS Sending     Image: Gateway       Image: SMS     Image: Email     Image: Gateway       Image: SMS     Image: Email     Image: Gateway       Image: SMS     Image: Gateway     Image: Gateway       Image: SMS     Image: Gateway     Image: Gateway       Image: SMS     Image: Gateway     Image: Gateway       Image: SMS     Image: Gateway     Image: Gateway       Image: SMS     Image: Gateway     Image: Gateway       Image: SMS     Image: Gateway     Image: Gatewa | Wait Between Two SMS: 1 To 1       | Seconds Send same SMS to multiple     | recipients in single shot       |                      |
| Import Contacts from Message Type Import Contacts from Unformatted Text File                                                                                                    | Delete All Contacts File Forma     | it:   Excel  CSV Export Contact       | s                               |                      |
| Record: 14 4 1 of 1 + H +* Filtered Search                                                                                                    |                                    |                                       |                                 |                      |
| ^ Template Name: Generic Offer ✓                                                                                                    | Type: 💽 Mes                        | sages 🔿 Wishes                        |                                 |                      |
| SMS Text:                                                                                                    | Sele                               | cted Gateway Restricted Symbols List  | View In Editor Read From Editor | Delete SMS Text      |
| Congratulation!<br>Get 20% discount on your next order.<br>Thanks                                                                                                    |                                    |                                       |                                 |                      |

 $\sim$ 

| 8 9 ° ° 🖡 🖪 • 📼                                                                                              | Billing Register                                             | Shashvat Gupta SG - D ×                                                             |
|----------------------------------------------------------------------------------------------------|--------------------------------------------------------------|-------------------------------------------------------------------------------------|
| File Home Sales Customers Purchases Suppliers Inventory Production                                           | Label/Stickers Accounting Marketing Administrative Tasks Sta | atutory Master Data General Settings General Master Data Organization $ ho$ Tell me |
| Bashboard X Send Messages X                                                                                  |                                                              | ×                                                                                   |
| Message Type     Use Outlook for Sending Emails       SMS     Email     Sender Email:     test@erpmakers.com | Wait Between Two Emails: 1 To 1 Seconds                      | Send same email to multiple recipients in single shot                               |
| Import Contacts from Excel File Import Contacts from Unformatted Tex                                         | t File Sender Email Contacts                                 | CSV Export Contacts Attachments:                                                    |
| ∠ >Use → Email ID → Sent →                                                                                   | here                                                         | ∠ >Use → File Name →                                                                |
|                                                                                                    |                                                              |                                                                                     |
|                                                                                                    |                                                              |                                                                                     |
|                                                                                                    |                                                              |                                                                                     |
|                                                                                                    |                                                              |                                                                                     |
|                                                                                                    |                                                              |                                                                                     |
| Record: M 4 1 of 1                                                                                           |                                                              |                                                                                     |
| ^ Template Name:                                                                                             | Email Type: O HTML O Text Type: O Messages O W               | ishes                                                                               |
| Subject:                                                                                                    |                                                              |                                                                                     |
| Email Body:                                                                                                  |                                                              | View In Browser View In Editor Read From Editor Delete Email Body                   |
|                                                                                                    |                                                              | ^                                                                                   |
|                                                                                                    |                                                              |                                                                                     |

¥

| 日 り、 C、 🔓 🖪 🖌 🔻                                                                                                    | Billing Register                             | Shashvat Gupta SG - D ×                                                                                                    |
|----------------------------------------------------------------------------------------------------|----------------------------------------------|----------------------------------------------------------------------------------------------------|
| File Home Sales Customers Purchases Suppliers Inventory Production Label/Sticker                                    | rs Accounting Marketing Administrative Tasks | Statutory Master Data General Settings General Master Data Organization ${\cal P}$ Tell me                                                                                                    |
| Bashboard X Send Messages X                                                                                         |                                              | ×                                                                                                    |
| Message Type     Use Outlook for Sending Emails       SMS     Email     Sender Email:     test@erpmakers.com     MV | Wait Between Two Emails: 1 To 1 Seconds      | Send same email to multiple recipients in single shot                                                                                                    |
| Import Contacts from Excel File Import Contacts from Unformatted Text File                                          | Delete All Contacts File Format :            | ixcel O CSV Export Contacts Attachments: 🖉 Drag File Here                                                                                                    |
| >Use     Email ID     Sent       *     ✓       Enter the<br>Recipient<br>Email ID(s)<br>here                        |                                              | ✓       >Use       File Name         ✓       >Use       ✓         ✓       ✓       ✓         ✓       ✓       ✓         ✓       ✓       ✓         ✓       ✓       ✓         ✓       ✓       ✓         ✓       ✓       ✓         ✓       ✓       ✓         ✓       ✓       ✓         ✓       ✓       ✓         ✓       ✓       ✓         ✓       ✓       ✓         ✓       ✓       ✓         ✓       ✓       ✓         ✓       ✓       ✓         ✓       ✓       ✓         ✓       ✓       ✓         ✓       ✓       ✓         ✓       ✓       ✓         ✓       ✓       ✓         ✓       ✓       ✓         ✓       ✓       ✓         ✓       ✓       ✓         ✓       ✓       ✓         ✓       ✓       ✓         ✓       ✓       ✓         ✓       ✓       ✓         ✓       ✓       ✓ |
| ^ Template Name: Cmail Type:                                                                                        | O HTML O Text Type: O Messages O             | ) Wishes                                                                                                    |
| Subject:                                                                                                    |                                              |                                                                                                    |
| Email Body:                                                                                                    |                                              | View In Browser         View In Editor         Read From Editor         Delete Email Body                                                                                                    |
|                                                                                                    |                                              | ^                                                                                                    |

Send

¥

| 8 9 ° ° 🖡 🖪 • =                          |                                                               | Billing Register                                                                          |                                                  | Shashvat Gupta SG — 🗇 🗙                 |
|------------------------------------------|---------------------------------------------------------------|-------------------------------------------------------------------------------------------|--------------------------------------------------|-----------------------------------------|
| File Home Sales Customers Po             | rchases Suppliers Inventory Production Label/Stickers Account | ng Marketing Administrative Tasks                                                         | Statutory Master Data General Settings Gene      | eral Master Data Organization 🔎 Tell me |
| 🖃 Dashboard 🗙 📑 Send Messages 🗙          |                                                               |                                                                                           |                                                  | ×                                       |
| Message Type Use Ou SMS  Email Sender En | look for Sending Emails<br>wail: test@erpmakers.com           | n Two Emails: 1 To 1 Secon                                                                | ds Send same email to multiple recipients in sin | ngle shot                               |
| Import Contacts from Excel File          | Import Contacts from Unformatted Text File Delete A           | I Contacts File Format :                                                                  | Excel O CSV Export Contacts Attachments          | Drag File Here                          |
| Record: 14 1 of 1 Printered              | Search                                                        | bu may also<br>bu contacts.<br>this demo,<br>aport contacts<br>text file by<br>king here. |                                                  | ✓ File Name ✓                           |
| ^ Template Name:                         | Email Type: 🔘 HTMI                                            | O Text Type: O Messages (                                                                 | O Wishes                                         |                                         |
| Subject:                                 |                                                               |                                                                                           |                                                  |                                         |
| Email Body:                              |                                                               |                                                                                           | View In Browser View In Editor                   | Read From Editor Delete Email Body      |
|                                          |                                                               |                                                                                           |                                                  | ^                                       |

¥

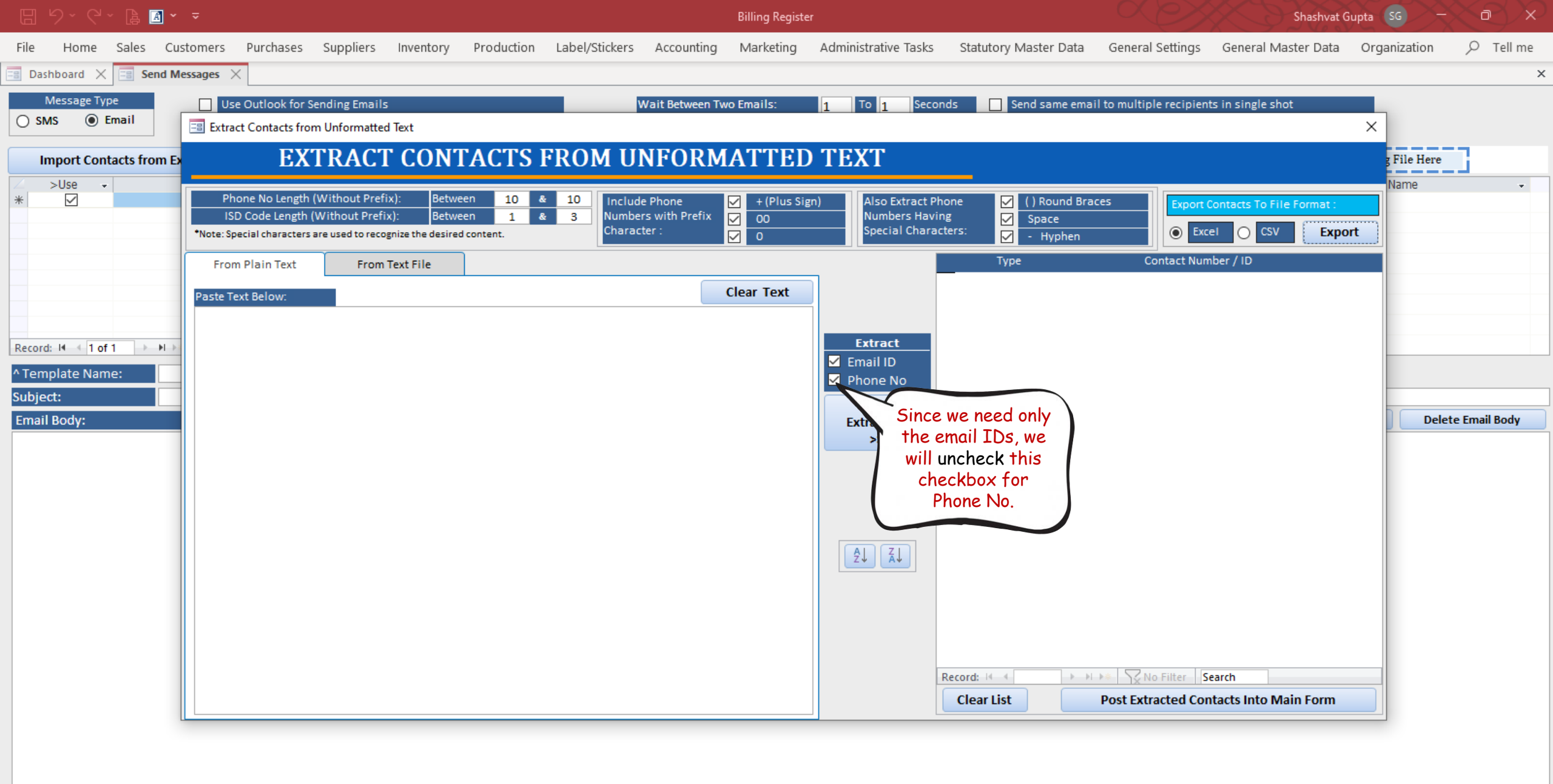

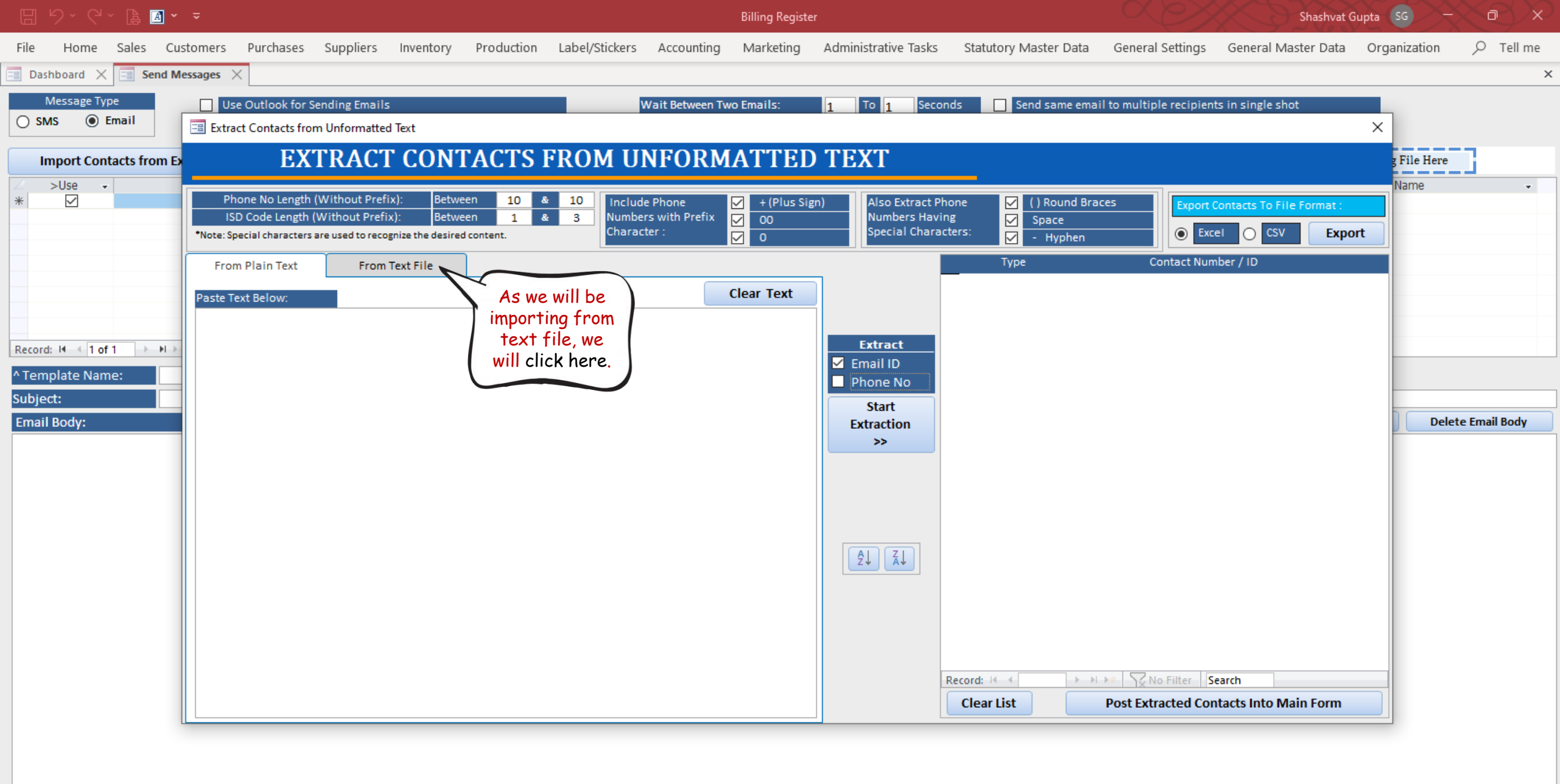

## 🥘 emailList.txt - Notepad

## File Edit Format View Help

panwa7166@gmail.com,parvingh692@gmail.co m,pgmineblue@gmail.com,kundsidkus@gmail. com,kunrimcivilkk@gmail.com,erselyy@gmai l.com,festim.b@gmail.com,sushin.s@gmail. com,sweetycome555@gmail.com,dpkshrm1992@ gmail.com,edgarjrojasl@gmail.com,anads3k @gmail.com,aneeshbanyal2011@gmail.com,re ety@gmail.com

This is a snapshot of the text file containing the email IDs. We are going to import this file.

Ln 1, Col 100% Windows (CRLF) UTF-8

 $\times$ 

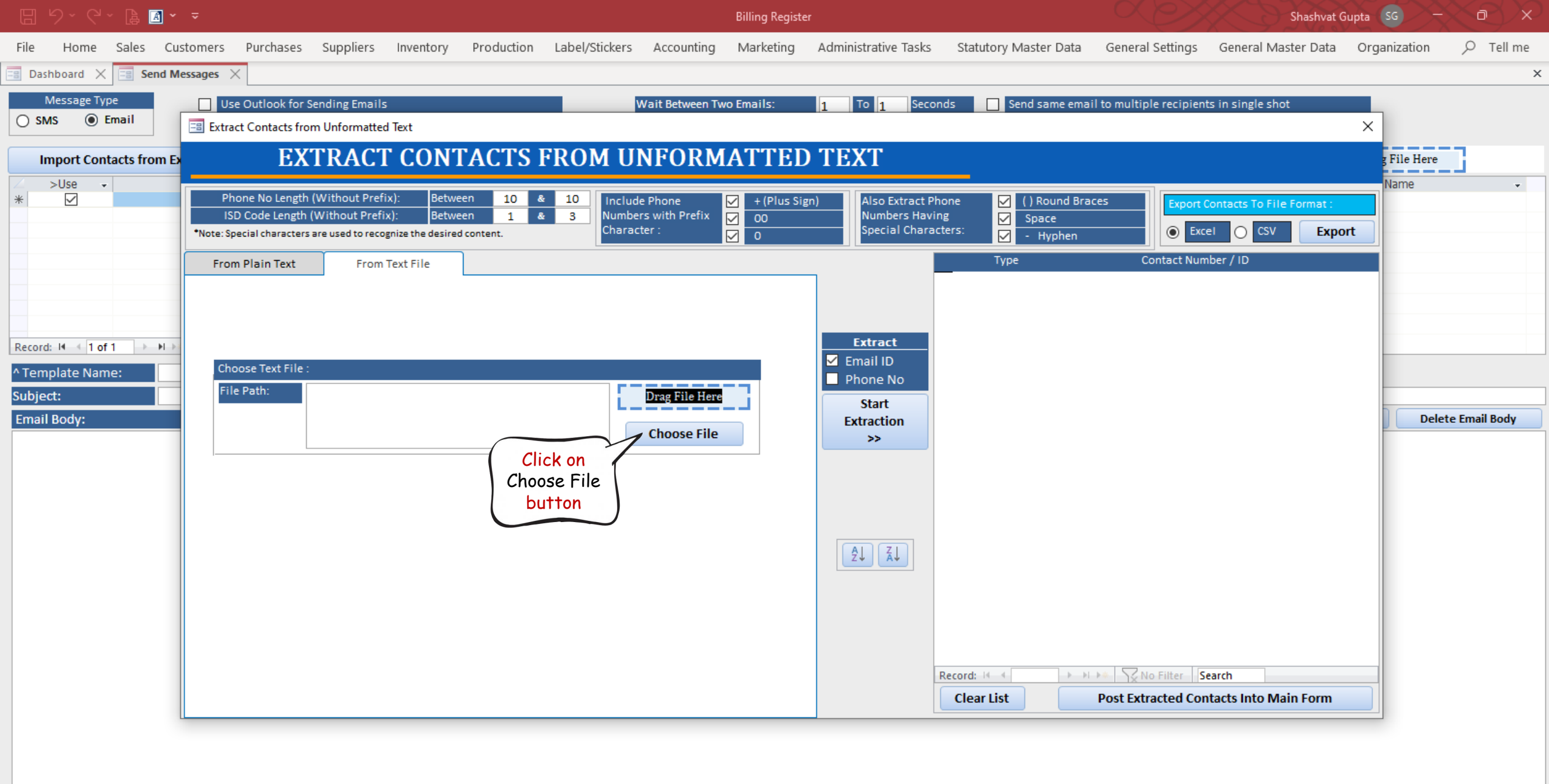

![](_page_12_Figure_0.jpeg)

![](_page_13_Figure_0.jpeg)

| 8 9 ° C ~ 🖟 🖪 •           |                                                                                |                                                                                 |                               |                              |                                    |                                                               |                                                   |                              | Shash                                 | vat Gupta                    |                      |               |             |            |
|---------------------------|--------------------------------------------------------------------------------|---------------------------------------------------------------------------------|-------------------------------|------------------------------|------------------------------------|---------------------------------------------------------------|---------------------------------------------------|------------------------------|---------------------------------------|------------------------------|----------------------|---------------|-------------|------------|
| File Home Sales Cus       | stomers Purchases Si                                                           | uppliers Inventory                                                              | Production                    | Label/Stickers               | Accounting                         | Marketing                                                     | Administrative Tasks                              | Statutory N                  | vlaster Data Ger                      | neral Settings               | General Master D     | ata Org       | anization   |            |
| 📑 Dashboard 🗙 📑 Send Me   | essages 🗙                                                                      |                                                                                 |                               |                              |                                    |                                                               |                                                   |                              |                                       |                              |                      |               |             | ×          |
| Message Type O SMS  Email | Use Outlook for Send                                                           | ling Emails<br>Informatted Text                                                 |                               |                              | /ait Between Tw                    | vo Emails:                                                    | 1 To 1 Seco                                       | onds 🗌 Se                    | end same email to m                   | ultiple recipients i         | n single shot        | ×             |             |            |
| Import Contacts from Ex   | EXII                                                                           | KACI CONI                                                                       | AC15 F                        | 'KOM UI                      | NFORM                              | IATTED                                                        | IEXI                                              |                              |                                       |                              |                      |               | g File Here | <u>i</u>   |
| ∠ >Use ↓ * ☑              | Phone No Length (Wi<br>ISD Code Length (Wit<br>*Note: Special characters are u | thout Prefix): Betwee<br>thout Prefix): Betwee<br>used to recognize the desired | en 10 &<br>en 1 &<br>content. | 10<br>3<br>Number<br>Charact | e Phone<br>'s with Prefix<br>ter : | <ul> <li>✓ + (Plus Sign</li> <li>✓ 00</li> <li>✓ 0</li> </ul> | n) Also Extract P<br>Numbers Hav<br>Special Chara | hone 🗸<br>ing 🗸<br>acters: 🗸 | ( ) Round Braces<br>Space<br>- Hyphen | Export Cor                   | ntacts To File Forma | it:<br>Export | Name        | •          |
|                           | From Plain Text                                                                | From Text File                                                                  |                               |                              |                                    |                                                               | _                                                 | Туре                         | :                                     | Contact Numbe                | er / ID              |               |             |            |
|                           |                                                                                |                                                                                 |                               | Extracting Email             | Addresses                          |                                                               |                                                   | Email                        | anads3k@<br>aneeshbar                 | ogmail.com<br>nya12011@gmai1 | .com                 |               |             |            |
|                           |                                                                                |                                                                                 |                               | Progress                     |                                    |                                                               |                                                   | 91 %                         | asl@gmai                              | l.com                        |                      | Ť             |             |            |
| Record: I4 → 1 of 1 → H → | Ohanna Taut Cilan                                                              |                                                                                 | _                             |                              |                                    |                                                               |                                                   | 😢 Stop                       | dpkshrm1                              | 992@gmail.com                |                      | <b>D</b>      |             |            |
| ^ Template Name:          | File Path:                                                                     | Isers\shash\Deskton\ema                                                         | ill ist tyt                   |                              |                                    |                                                               | Phone No                                          |                              | erselyy@g                             | mai1.com                     |                      | <u> </u>      |             |            |
| Subject:                  | 0.10                                                                           | 3c13 (3110311 (0C3810) (C1110                                                   | TEISCOX .                     | L                            | Drag File Here                     |                                                               | Start                                             | Email                        | festim.b@                             | gmail.com                    |                      |               | Delete      | Email Body |
| Linan bouy.               |                                                                                |                                                                                 |                               |                              | Choose File                        |                                                               | >>                                                | Email                        | kunrimcivi                            | ilkk@gmail.com               |                      |               | Deleter     | Indir Douy |
|                           | <u>_</u>                                                                       |                                                                                 |                               |                              |                                    |                                                               | Extraction Started                                | Email                        | panwa716                              | 6@gmai1.com                  |                      | - W           |             |            |
|                           |                                                                                |                                                                                 |                               |                              |                                    |                                                               |                                                   | Email                        | parvingh6                             | 92@gmai1.com                 |                      | Ť             |             |            |
|                           |                                                                                |                                                                                 |                               |                              |                                    |                                                               |                                                   | Email                        | pgmineblu                             | e@gmail.com                  |                      | Ť             |             |            |
|                           |                                                                                |                                                                                 |                               |                              |                                    |                                                               |                                                   | Email                        | sushin.s@                             | gmail.com                    |                      | <b>D</b>      |             |            |
|                           |                                                                                |                                                                                 |                               |                              |                                    |                                                               | Ž↓ Ā↓                                             |                              |                                       |                              |                      |               |             |            |
|                           |                                                                                |                                                                                 |                               |                              |                                    |                                                               |                                                   |                              |                                       |                              |                      |               |             |            |
|                           |                                                                                |                                                                                 |                               |                              |                                    |                                                               |                                                   |                              |                                       |                              |                      |               |             |            |
|                           |                                                                                |                                                                                 |                               |                              |                                    |                                                               |                                                   |                              |                                       |                              |                      |               |             |            |
|                           |                                                                                |                                                                                 |                               |                              |                                    |                                                               |                                                   | Record: I                    | > + + +                               | No Filter Sear               | ch                   |               |             |            |
|                           |                                                                                |                                                                                 |                               |                              |                                    |                                                               |                                                   | Clear List                   | Post                                  | Extracted Conta              | cts Into Main For    | m             |             |            |
|                           |                                                                                |                                                                                 |                               |                              |                                    |                                                               |                                                   |                              |                                       |                              |                      |               |             |            |

| 89°°, B 🛛 🗸                                     |                                                                                                    | Billing Red                                                                           | ister                                                            |                                                       | Sha                                       | shvat Gupta 🛛 SG | $\sim \sim \sim \sim$ |
|-------------------------------------------------|----------------------------------------------------------------------------------------------------|---------------------------------------------------------------------------------------|------------------------------------------------------------------|-------------------------------------------------------|-------------------------------------------|------------------|-----------------------|
| File Home Sales Cus                             | tomers Purchases Suppliers Inventory                                                                                                    | Production Label/Stickers Accounting Marketin                                         | g Administrative Tasks                                           | Statutory Master Data Ger                             | neral Settings General Master             | Data Organiz     | ation 🔎 Tell me       |
| 📲 Dashboard 🗙 📑 Send Me                         | issages 🗙                                                                                                    |                                                                                       |                                                                  |                                                       |                                           |                  | ×                     |
| Message Type           SMS              • Email | Use Outlook for Sending Emails                                                                                                    | Wait Between Two Emails:                                                              | 1 To 1 Seconds                                                   | Send same email to m                                  | nultiple recipients in single shot        | ×                |                       |
| Import Contacts from Ex                         | EXTRACT CONT                                                                                                    | ACTS FROM UNFORMATTH                                                                  | ID TEXT                                                          |                                                       |                                           | g Fil            | e Here                |
| ∠ >Use ↓                                        | Phone No Length (Without Prefix): Betwee<br>ISD Code Length (Without Prefix): Betwee<br>*Note: Special characters are used to recognize the desired<br>From Plain Text From Text File | en 10 & 10 Include Phone V + (Plus<br>en 1 & 3 Numbers with Prefix O<br>Character : 0 | Sign) Also Extract Phone<br>Numbers Having<br>Special Characters | e 🖌 () Round Braces<br>Space<br>S: 🖌 - Hyphen<br>Type | Export Contacts To File For               | Man<br>Export    | 10 -                  |
|                                                 | From Plain lext                                                                                                    |                                                                                       |                                                                  | Email anads3k@<br>Email aneeshbar<br>Email asl@gmai   | Pgmail.com<br>nya12011@gmai1.com          |                  |                       |
| Record: H < 1 of 1 + H + A Template Name:       | Choose Text File :<br>File Path: C:\Users\shash\Desktop\ema                                                                                                    | ailList.txt Dra                                                                       | Extract                                                          | mail dpkshrm1<br>mail erselyy@g<br>mail festim.b@     | .992@gmail.com<br>gmail.com<br>0gmail.com |                  |                       |
| Email Body:                                     |                                                                                                    | Ch Extraction Pr                                                                      | ocess Completed                                                  | imail kundsidku                                       | us@gmail.com                              |                  | Delete Email Body     |
|                                                 |                                                                                                    |                                                                                       | E                                                                | Email panwa716                                        | 66@gmail.com                              |                  |                       |
|                                                 |                                                                                                    |                                                                                       |                                                                  | Email parvingh6<br>Email pgmineblu                    | 592@gmail.com<br>ue@gmail.com             |                  |                       |
|                                                 |                                                                                                    |                                                                                       |                                                                  | imail reety@gm                                        | ail.com                                   |                  |                       |
|                                                 |                                                                                                    | _                                                                                     |                                                                  | Email sushin.s@                                       | email.com                                 |                  |                       |
|                                                 |                                                                                                    |                                                                                       | Recc                                                             | ord: I4 ≪ 1 of 14 ► ► ► ► 1<br>Clear List Post        | No Filter Search                          | orm              |                       |

| 8 9·C·B 🛛                                       |                                           |                                             |                                  |                  |                             | Billing Register                                                                                                    |                               |              |                  |                  | s s                         | hashvat Gupta       | sc –         | $\sim \sim \sim$ |
|-------------------------------------------------|-------------------------------------------|---------------------------------------------|----------------------------------|------------------|-----------------------------|----------------------------------------------------------------------------------------------------|-------------------------------|--------------|------------------|------------------|-----------------------------|---------------------|--------------|------------------|
| File Home Sales Cu                              | ustomers Purchases                        | Suppliers Inve                              | entory Productio                 | n Label/Stickers | s Accounting                | Marketing                                                                                                    | Administrative Tasks          | Sta          | atutory Master D | ata General      | Settings General Maste      | er Data Or <u>c</u> | janization   |                  |
| 📑 Dashboard 🗙 📑 Send M                          | Nessages $	imes$                          |                                             |                                  |                  |                             |                                                                                                    |                               |              |                  |                  |                             |                     |              | ×                |
| Message Type           SMS              • Email | Use Outlook for S                         | ending Emails<br>m Unformatted Text         |                                  |                  | Wait Between Tv             | vo Emails:                                                                                                    | 1 To 1 Seco                   | onds         | Send same        | email to multipl | e recipients in single shot | ×                   |              |                  |
| Import Contacts from E                          | EX                                        | TRACT C                                     | <b>ONTACTS</b>                   | S FROM U         | JNFORM                      | IATTED                                                                                                    | TEXT                          |              |                  |                  |                             |                     | g File Here  | 3                |
| ∠ >Use -<br>* ✓                                 | Phone No Length                           | (Without Prefix):                           | Between 10                       | & 10 Inclu       | ude Phone                   | + (Plus Sign                                                                                                    | ) Also Extract P              | hone         | () Roun          | d Braces         |                             |                     | Name         |                  |
|                                                 | ISD Code Length *Note: Special characters | Without Prefix):<br>are used to recognize t | Between 1<br>he desired content. | & 3<br>Chara     | bers with Prefix<br>acter : | <ul> <li>✓</li> <li>✓</li></ul> | Numbers Havi<br>Special Chara | ng<br>cters: | Space<br>- Hyph  | en               | Excel     CSV               | Export              |              |                  |
|                                                 | From Plain Text                           | From Text F                                 | ile                              |                  |                             |                                                                                                    |                               |              | Туре             | Co               | ntact Number / ID           |                     | 1            |                  |
|                                                 |                                           | _                                           |                                  |                  |                             |                                                                                                    |                               | ► Ema        | ail              | anads3k@gmai     | l.com                       |                     |              |                  |
|                                                 | -                                         |                                             |                                  |                  |                             |                                                                                                    |                               | Ema          | ail              | aneeshbanya12    | 011@gmai1.com               |                     | l            |                  |
| Record: H 4 1 of 1 → H >                        |                                           |                                             |                                  |                  |                             |                                                                                                    | Extract                       | Ema          | ail              | doksbrm1992@     | gmail.com                   |                     |              |                  |
| ^ Template Name:                                | Choose Text File :                        |                                             |                                  |                  |                             |                                                                                                    | Email ID                      | Ema          | ail              | erselyy@gmai1.   | com                         |                     |              |                  |
| Subject:                                        | File Path:                                | :\Users\shash\Desl                          | ktop\emailList.txt               | 5                | Drag File Here              |                                                                                                    | Start                         | Ema          | ail              | festim.b@gmail   | .com                        |                     |              |                  |
| Email Body:                                     |                                           |                                             |                                  |                  |                             |                                                                                                    | Extraction                    | Ema          | ail              | kundsidkus@gn    | nail.com                    | Ť                   | Delet        | e Email Body     |
|                                                 |                                           |                                             |                                  | [                | Choose File                 |                                                                                                    | >>                            | Ema          | ail              | kunrimcivilkk@   | gmail.com                   | <b>D</b>            |              |                  |
|                                                 |                                           |                                             |                                  |                  |                             |                                                                                                    |                               | Ema          | ail              | panwa7166@gr     | nai1.com                    | Ĩ                   |              |                  |
|                                                 |                                           |                                             |                                  |                  |                             |                                                                                                    |                               | Ema          | ail              | parvingh692@g    | mai1.com                    |                     |              |                  |
|                                                 |                                           |                                             |                                  |                  |                             |                                                                                                    |                               | Ema          | ail              | pgmineblue@gn    | nail.com                    |                     |              |                  |
|                                                 |                                           |                                             |                                  |                  |                             |                                                                                                    | AL AL                         | Ema          | aii<br>          | reety@gmail.co   | m<br>Loom                   |                     |              |                  |
|                                                 |                                           |                                             |                                  |                  |                             |                                                                                                    |                               | Ema          | ail              | sweetycome555    | @gmai1.com                  |                     |              |                  |
|                                                 |                                           |                                             |                                  |                  |                             |                                                                                                    |                               |              |                  |                  |                             |                     |              |                  |
|                                                 |                                           |                                             |                                  |                  |                             |                                                                                                    |                               |              |                  |                  |                             |                     |              |                  |
|                                                 |                                           |                                             |                                  |                  |                             |                                                                                                    |                               |              |                  |                  |                             |                     |              |                  |
|                                                 |                                           |                                             |                                  |                  |                             |                                                                                                    |                               | Record       | d: I4 → 1 of 14  | No 🕅 No          | Filter Search               |                     | 1            |                  |
|                                                 |                                           |                                             |                                  |                  |                             |                                                                                                    |                               | Cle          | ear List         | Post Extra       | ected Contacts Into Main    | Form                |              |                  |
|                                                 |                                           |                                             |                                  |                  |                             |                                                                                                    |                               |              | Click here       | 1                |                             |                     |              |                  |
|                                                 |                                           |                                             |                                  |                  |                             |                                                                                                    |                               |              | button           |                  |                             |                     |              |                  |
|                                                 |                                           |                                             |                                  |                  |                             |                                                                                                    |                               |              |                  | Send or          | ly one message per click    |                     | Send         | Close            |
|                                                 |                                           |                                             |                                  |                  |                             |                                                                                                    |                               |              |                  | Send or          | nly one message per click   |                     | <u>S</u> end | Close            |

| 8 9 ° C ~ 🖪 🖪 •                                                                          |                                                                                                    |                                                                                  |                                                  |                  |                                                                                                    |                                     | Shashvat Gupta SG — 🗇                                                                            |                                                                                                    |                                                                                                    |                                                                                                    |                                                                                                    |            |         |
|------------------------------------------------------------------------------------------|----------------------------------------------------------------------------------------------------|----------------------------------------------------------------------------------|--------------------------------------------------|------------------|----------------------------------------------------------------------------------------------------|-------------------------------------|--------------------------------------------------------------------------------------------------|----------------------------------------------------------------------------------------------------|----------------------------------------------------------------------------------------------------|----------------------------------------------------------------------------------------------------|----------------------------------------------------------------------------------------------------|------------|---------|
| File Home Sales Cu                                                                       | stomers Purchases                                                                                                    | Suppliers Inve                                                                   | entory Produ                                     | uction Label/Sti | ckers Accounting                                                                                        | Marketing                           | Administrative Tasks                                                                             | Statutory Mas                                                                                                    | ter Data General Setti                                                                                                    | gs General Master                                                                                             | Data Orga                                                                                                    | nization 🔎 | Tell me |
| 📲 Dashboard 🗙 📑 Send M                                                                   | essages $	imes$                                                                                                    |                                                                                  |                                                  |                  |                                                                                                    |                                     |                                                                                                  |                                                                                                    |                                                                                                    |                                                                                                    |                                                                                                    |            | ×       |
| Message Type           SMS         Email                                                 | Use Outlook for Se                                                                                                    | ending Emails<br>m Unformatted Text                                              |                                                  |                  | Wait Between Tw                                                                                         | wo Emails:                          | 1 To 1 Secon                                                                                     | nds 📃 Send                                                                                                    | same email to multiple rec                                                                                                    | pients in single shot                                                                                         | ×                                                                                                    |            |         |
| Import Contacts from Ex                                                                  | EX                                                                                                    | <b>FRACT C</b>                                                                   | ONTAC                                            | TS FROM          | I UNFORM                                                                                                | IATTED                              | TEXT                                                                                             |                                                                                                    |                                                                                                    |                                                                                                    | -                                                                                                    | File Here  |         |
| ×Use →<br>* ✓<br>Record: H ← 1 of 1 → H →<br>^ Template Name:<br>Subject:<br>Email Body: | Phone No Length (<br>ISD Code Length (<br>*Note: Special characters a<br>From Plain Text<br>Choose Text File :<br>File Path:<br>C | Without Prefix):<br>Without Prefix):<br>are used to recognize th<br>From Text Fi | Between<br>Between<br>ne desired content.<br>ile | 10 & 10<br>1 & 3 | Include Phone<br>Numbers with Prefix<br>Information<br>Data Imported s<br>Drag File Here<br>Choose File | ✓ + (Plus Sig<br>✓ 00 successfully. | n) Also Extract Ph<br>Numbers Havin<br>OK<br>✓ Email ID<br>Phone No<br>Start<br>Extraction<br>>> | none ()<br>Ng Sp<br>Type<br>mail<br>mail<br>mail<br>Email<br>Email<br>Email<br>Email<br>Email<br>Email<br>Email<br>Email<br>Email<br>Email<br>Email<br>Email<br>Email<br>Email | Round Braces<br>hace<br>Hyphen<br>Contact<br>anads3k@gmail.com<br>aneeshbanya12011@<br>asl@gmail.com<br>dpkshrm1992@gmail<br>erselyy@gmail.com<br>kundsidkus@gmail.com<br>kundsidkus@gmail.com<br>kunrimcivilkk@gmai1<br>panwa7166@gmai1.<br>parvingh692@gmai1.com<br>sushin.s@gmail.com<br>sweetycome555@gm | eort Contacts To File For<br>Excel O CSV<br>Number / ID<br>Igmai1.com<br>.com<br>.com<br>.com<br>.com<br>.com | nat:       Export       Image: Image: I | Name       |         |
|                                                                                          |                                                                                                    |                                                                                  |                                                  |                  |                                                                                                    |                                     |                                                                                                  | Record: M 4 1 of<br>Clear List                                                                                                    | 14 I I I I I I I I I I I I I I I I I I I                                                                                                    | Search<br>Contacts Into Main F                                                                                | orm                                                                                                    |            |         |

![](_page_18_Picture_0.jpeg)

| 🗄 b· C· 🖨 🖪 - =                                                                                                    |                                                 | Billing Register                                                                                                    |                                                 | Shashvat Gupta 🛛 🗖 🗙                            |
|----------------------------------------------------------------------------------------------------|-------------------------------------------------|----------------------------------------------------------------------------------------------------|-------------------------------------------------|-------------------------------------------------|
| File Home Sales Customers Purchase                                                                                                    | es Suppliers Inventory Production Label/Sticker | rs Accounting Marketing Administrative Tasks                                                                                                    | Statutory Master Data General Settings Gene     | eral Master Data Organization 🔎 Tell me         |
| B Dashboard X Send Messages X                                                                                                    |                                                 |                                                                                                    |                                                 | ×                                               |
| Message Type Use Outlook f SMS  Email Sender Email:                                                                                                    | for Sending Emails<br>test@erpmakers.com        | Wait Between Two Emails: 1 To 1 Seconds                                                                                                    | s Send same email to multiple recipients in sin | ngle shot                                       |
| Import Contacts from Excel File                                                                                                    | Import Contacts from Unformatted Text File      | Delete All Contacts File Format :                                                                                                    | Excel O CSV Export Contacts Attachments         | Drag File Here                                  |
| >Use     Email ID       Image: State of the state of the stat | Sent      Sent      Sent      Sent      Ch      | Image: second second | ► Use                                           | ▼ File Name ▼                                   |
| ^ Template Name:                                                                                                    | Email Type:                                     | O HTML Txt Type: O Messages                                                                                                    | ) Wishes                                        |                                                 |
| Subject: Clearance Sale - upto 809                                                                                                    | % off                                           |                                                                                                    | View In Browcar                                 | Read From Editor Delete Email Body              |
| Hi,<br>Clearance sale is back!<br>Get upto 80% off on all Hurry! Offer valid till                                                                                                    | Independence Day!                               |                                                                                                    |                                                 |                                                 |
|                                                                                                    |                                                 |                                                                                                    | S                                               | Click on<br>Send button<br>to send<br>the email |

| 日 /> C ~ 🔓 🖸 * 🔻                                                                                                    | Billing Register                                 | Shashvat Gupta SG — D X                                                            |
|----------------------------------------------------------------------------------------------------|--------------------------------------------------|------------------------------------------------------------------------------------|
| File Home Sales Customers Purchases Suppliers Inventory Production Label/Sticker                                    | s Accounting Marketing Administrative Tasks Stat | tutory Master Data General Settings General Master Data Organization $ ho$ Tell me |
| Bashboard X Es Send Messages X                                                                                      |                                                  | ×                                                                                  |
| Message Type     Use Outlook for Sending Emails       SMS     Email     Sender Email:     test@erpmakers.com     MV | Wait Between Two Emails: 1 To 1 Seconds          | Send same email to multiple recipients in single shot                              |
| Import Contacts from Excel File Import Contacts from Unformatted Text File                                          | Delete All Contacts File Format :   Excel        | CSV Export Contacts Attachments: O Drag File Here                                  |
| >Use       Email ID       Sent         Image: Sent sent sent sent sent sent sent sent s                             |                                                  | Subserver File Name ✓                                                              |
| ^ Template Name:                                                                                                    | O HTML  Type: Messages O Wis                     | shes                                                                               |
| Subject: Clearance Sale - upto 80% off                                                                              |                                                  |                                                                                    |
| Email Body:                                                                                                    |                                                  | View In Browser View In Editor Read From Editor Delete Email Body                  |

Email Body: Hi, Clearance sale is back!

Get upto 80% off on all Hurry! Offer valid till Independence Day!

| 8 9°°.                                                | A ~ -                                                                                                    | Billing Register                |                                   |                               |                           |                              |                              |                          |                                    |                                      |                                        |                            | Shashv            | at Gupta 🛛 SG  | $\sim \sim \sim$ |
|-------------------------------------------------------|----------------------------------------------------------------------------------------------------|---------------------------------|-----------------------------------|-------------------------------|---------------------------|------------------------------|------------------------------|--------------------------|------------------------------------|--------------------------------------|----------------------------------------|----------------------------|-------------------|----------------|------------------|
| File Home Sales                                       | Customers                                                                                                    | Purchases                       | Suppliers                         | Inventory                     | Production                | Label/Stickers               | Accounting                   | Marketing                | Administrative Task                | ks Statutory Master                  | Data Gene                              | eral Settings              | General Master Da | a Organization | n 🔎 Tell me      |
| 📲 Dashboard 🗙 🗐 S                                     | end Messages $~	imes$                                                                                                    |                                 |                                   |                               |                           |                              |                              |                          |                                    |                                      |                                        |                            |                   |                | ×                |
| Message Type           SMS              • Email       | Use<br>Sender                                                                                                    | Outlook for Se<br>Email: t      | ending Emails<br>test@erpmal      | kers.com                      |                           | MV                           | Wait Between Tv              | wo Emails:               | 1 To 1 Se                          | conds 📄 Send sar                     | me email to mu                         | ıltiple recipient          | s in single shot  | -              |                  |
| Import Contacts fr                                    | om Excel File                                                                                                    | h                               | mport Conta                       | cts from Un                   | formatted Te              | xt File                      | Delete All C                 | ontacts                  | File Format :                      | Excel     CSV                        | Export Cont                            | tacts Attach               | ments: 🧷          | Drag File He   | ere              |
|                                                       | Email ID<br>3k@gmail.com<br>hbanya12011@gn<br>mail.com<br>rm1992@gmail.com<br>y@gmail.com<br>nb@gmail.com<br>ncivikk@gmail.com<br>a7166@gmail.com<br>b b b Filter | mail.com<br>m<br>n<br>ed Search | - Se                              |                               |                           |                              |                              |                          |                                    |                                      |                                        |                            | >Use •            | File Name      | ~                |
| ^ Template Name:                                      |                                                                                                    |                                 |                                   |                               | ~                         | Email Type:                  |                              | • Text                   | pe: 💿 Messages                     | O Wishes                             |                                        |                            |                   |                |                  |
| Subject:                                              | Clearance Sale                                                                                                    | upto 80% off                    | F                                 |                               |                           |                              |                              |                          |                                    |                                      |                                        |                            |                   |                |                  |
| Email Body:                                           |                                                                                                    |                                 |                                   |                               |                           |                              |                              |                          |                                    | View In                              | Browser                                | View In Edi                | tor Read From     | n Editor D     | elete Email Body |
| Hi,<br>Clearance sale is bac<br>Get upto 80% off on a | k!<br>all Hurry! Offer v                                                                                                    | valid till Ind                  | iependence<br>In the<br>ontact us | Day!<br>e free ve<br>to buy / | ersion (or<br>' renew lic | if your paid<br>ense for pai | version lice<br>id version t | ense has e<br>to be able | xpired), you co<br>to send the sai | in send only one<br>me email to mult | message  <br>T <mark>iple recip</mark> | per click .<br>Dients in a | single shot.      |                |                  |